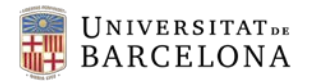

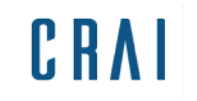

Centre de Recursos per a l'Aprenentatge i la Investigació UNIVERSITAT DE BARCELONA

## Campus Virtual UB:

## Com personalitzar el Tauler

## GUIA RÀPIDA

 Entrar a la pàgina principal del campus i clicar a Personalitza aquesta pàgina.

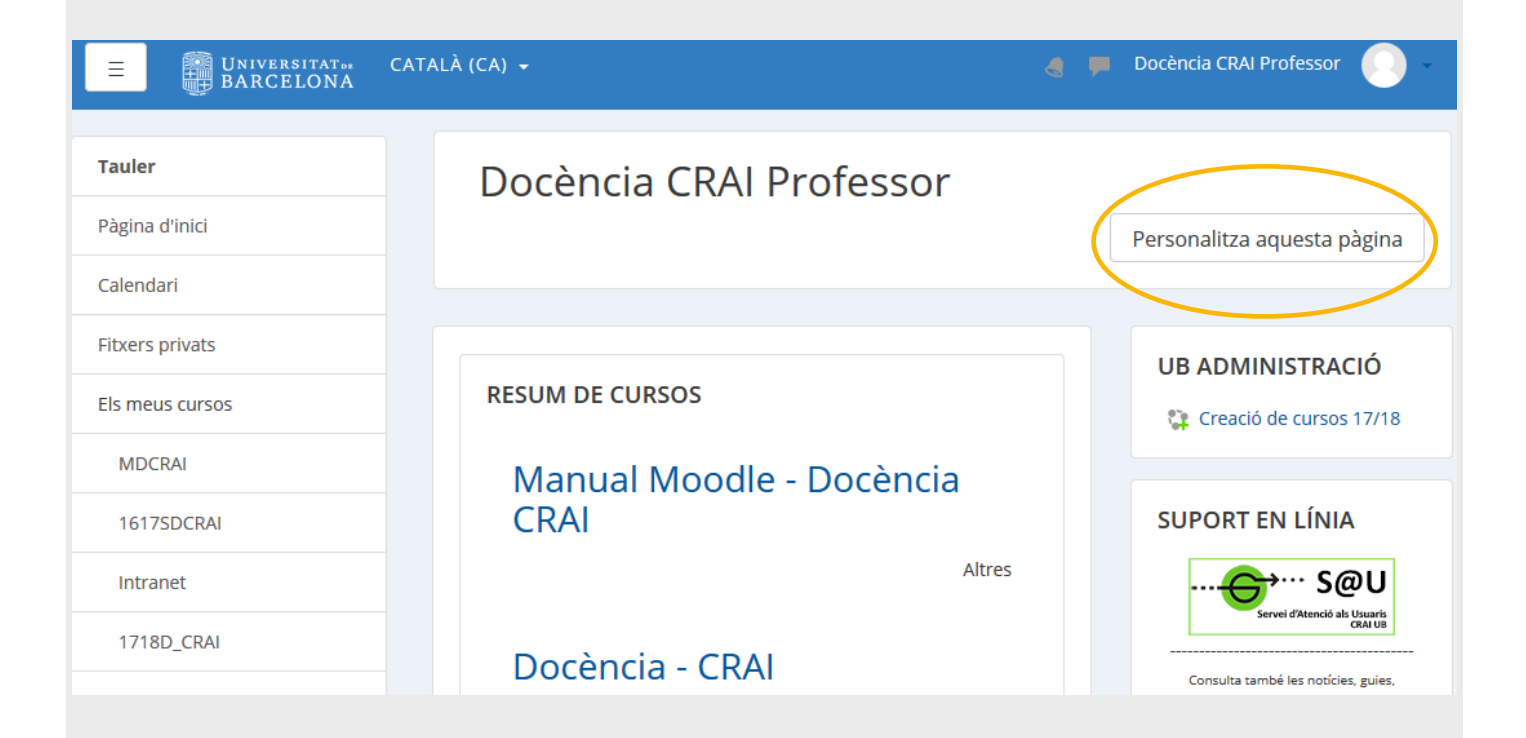

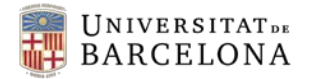

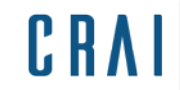

## 2. El bloc central **Resum de cursos** mostra diferents opcions:

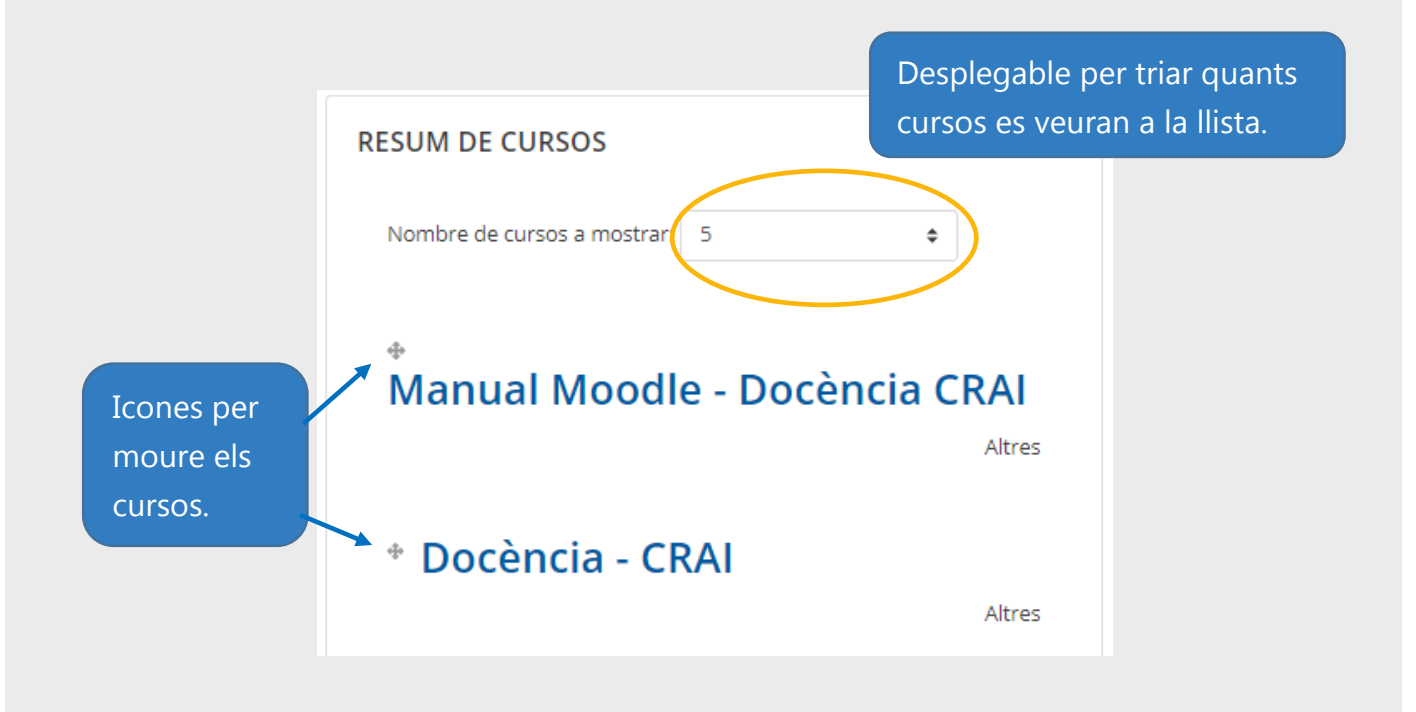

**3.** Els cursos que no es mostrin a la llista, són accessibles des de l'enllaç del final del bloc:

Teniu 2 cursos amagats (Mostra tots els cursos)

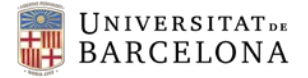

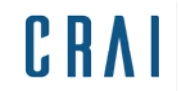

Centre de Recursos per a l'Aprenentatge i la Investigació UNIVERSITAT DE BARCELONA

**4.** Els blocs lligats a usuari (els de la dreta de la pantalla) també es poden moure i configurar.

| COMENTARIS                               |
|------------------------------------------|
| Afegeix un comentari                     |
| <br>Desa el comentari                    |
|                                          |
|                                          |
| MISSATGES 🔶 🌞 -                          |
| No teniu missatges pendents<br>Missatges |
|                                          |
| CALENDARI                                |

5. A sota del bloc fixe de navegació de l'esquerra de la pantalla, es troba l'opció per afegir més blocs (també apareix quan s'activa l'edició d'un curs):

|                 | CATALÀ (CA) 🗕    |
|-----------------|------------------|
| Tauler          | Docència (       |
| Pàgina d'inici  | Docerreid        |
| Calendari       |                  |
| Fitxers privats |                  |
| Els meus cursos | RESUM DE CURS    |
| MDCRAI          | Nombre de cursos |
| 1617SDCRAI      |                  |
| Intranet        | * Manual         |
| 1718D_CRAI      |                  |
| UD_CRAI         | * Docènci        |
| Afegeix un bloc |                  |

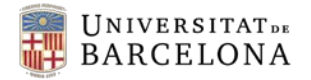

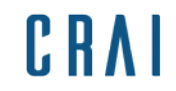

 Un cop s'han fet els canvis desitjats, clicar a Atura l'edició d'aquesta pàgina:

| BARCELONA                | CATALÀ (CA) 👻                                            | 🧃 📁 Docència CRAI Professor 📀 🚽         |
|--------------------------|----------------------------------------------------------|-----------------------------------------|
| Tauler<br>Pàgina d'inici | Docència CRAI Professor<br>Reinicialitza la pàgina per c | lefecte Atura l'edició d'aquesta pàgina |
| Fitxers privats          |                                                          |                                         |
| Els meus cursos          | RESUM DE CURSOS                                          | ADMINISTRACIÓ ↔ ↔ →                     |
| MDCRAI                   | Nombre de cursos a mostrar:                              | Creació de cursos 17/18                 |